## PAIRING GUIDE

Anleitung zum Verknüpfen deines Benutzerkontos mit deinem SANUS**WALLET** 2.0

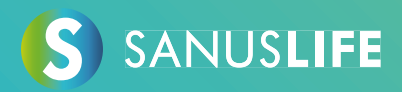

Folge bitte diesen Anweisungen Punkt für Punkt zum Pairing deines Accounts mit deinem SANUSWALLET 2.0.

- 1 Gib im Browser deines Computers <u>https://sanuslife.com</u> ein und melde dich mit deinen Zugangsdaten an.
- 2 Klick auf > MEIN PROFIL und klick links auf > SC/SAC
   > dann auf PAIRING

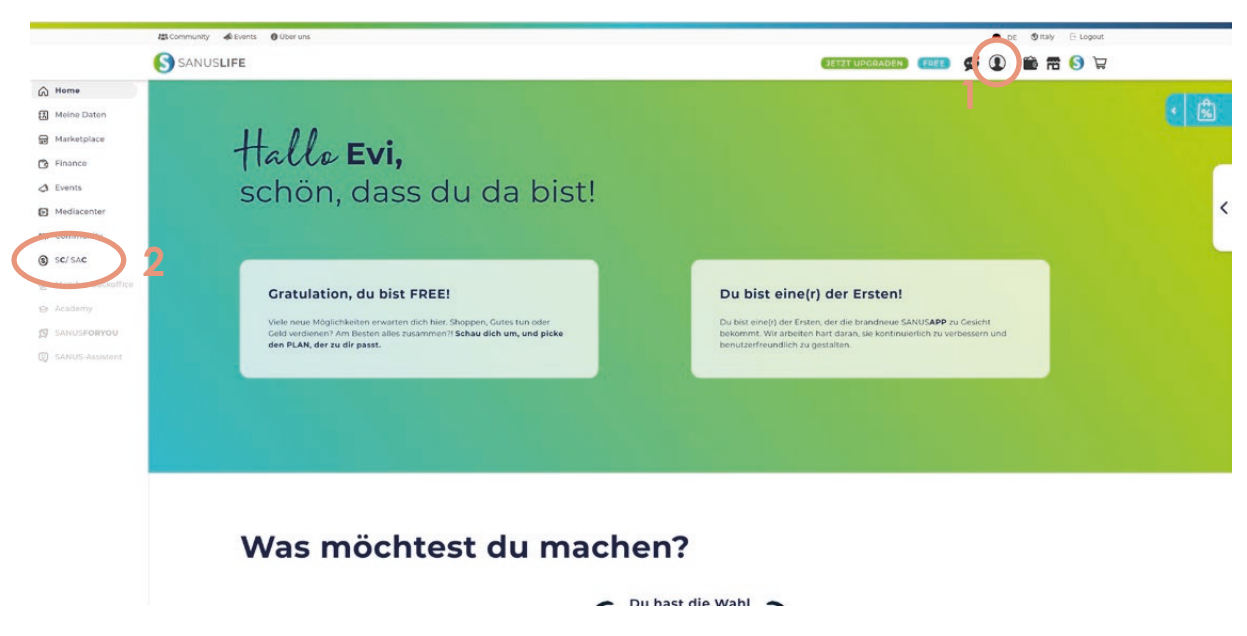

Congratulation

SANUS**COIN** 

+1.900,00 SAC

| 223 Community de Events 🛛 Über uns                                                                                                    | 😑 DE 🚳 Italy 🖯 Logou                                                                     |
|----------------------------------------------------------------------------------------------------|------------------------------------------------------------------------------------------|
| S SANUSLIFE                                                                                                    | I 📵 🖬 🏛 🚺                                                                                |
| PRIVAT UNTERNEHMEN NON-MOFIT PRES                                                                                                    |                                                                                          |
|                                                                                                    |                                                                                          |
| IHR SANUSWALLET                                                                                                    | Hier Pairing Process Anleitung<br>herunterladen.                                         |
| STATUS The line Walk to verincipate autorearen bie sch bitte mit dem Google Authenticator.                                                                                                    |                                                                                          |
| Unitaria Sie den QC Code oben mit dem Coogle Authenticator.<br>Ich halen dem QC Code gescarrie<br>thr Authenticator Code Isulet:                                                                                                    |                                                                                          |
| VGF57HBTE74PEVLV                                                                                                    |                                                                                          |
| Achtung:                                                                                                    |                                                                                          |
| a) Bitte schreiben Sie sich diesen Code gut auf, sollten Sie Ihr Smartphone verlieren, können Sie in Folge erneut eine Verknüpfung hers                                                                                                    | stellen.                                                                                 |
| b) 7 of the exception with the data of the contract the data that is only a first of the second second distance of the first of the second second | rase (12 Wörter) auf ein Blatt Papier gut leserlich aufschreiben und sicher aufbewahren. |
| <ul> <li>b) Zudem mochten wir sie darauf ninweisen, dass sie das backup unter Einstellungen im SkivoSwikubb durchjunien und die Passpr.</li> </ul>                                                                                                    |                                                                                          |
| to zooem monten wir sie daraur ninweiten, dass sie das backup unter Einsteinungen im Sekröswalltet durchnunten und die Passon                                                                                                    |                                                                                          |
| tel zodem mochen ver se ouraut ninvelsen, ass ale als cakup unter zinstellungen en skivosnik,zet oukontuinen und de resign                                                                                                    |                                                                                          |

## 3 Nimm dein Smartphone und installiere über die folgenden Links die App "Google Authenticator"

Android:

https://play.google.com/store/apps/details?id=com.google.android.apps.authenticator2&hl=de&gl=US

Apple: https://apps.apple.com/it/app/google-authenticator/id388497605

4 Öffne die installierte Google Authenticator App und klicke unten auf das bunte Pluszeichen (+)

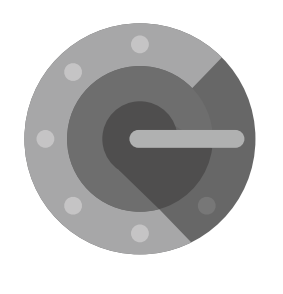

Authenticator

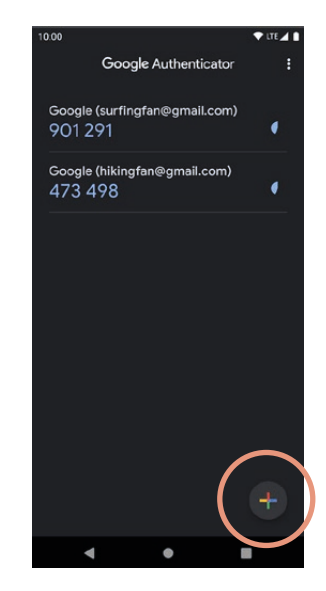

5 Scanne den QR-Code, der dir auf der SANUSLIFE-Pairingseite (Computer) angezeigt wird mit dem Google Authenticator (Smartphone), und klicke anschließend auf "Ich habe den QR Code gescannt."

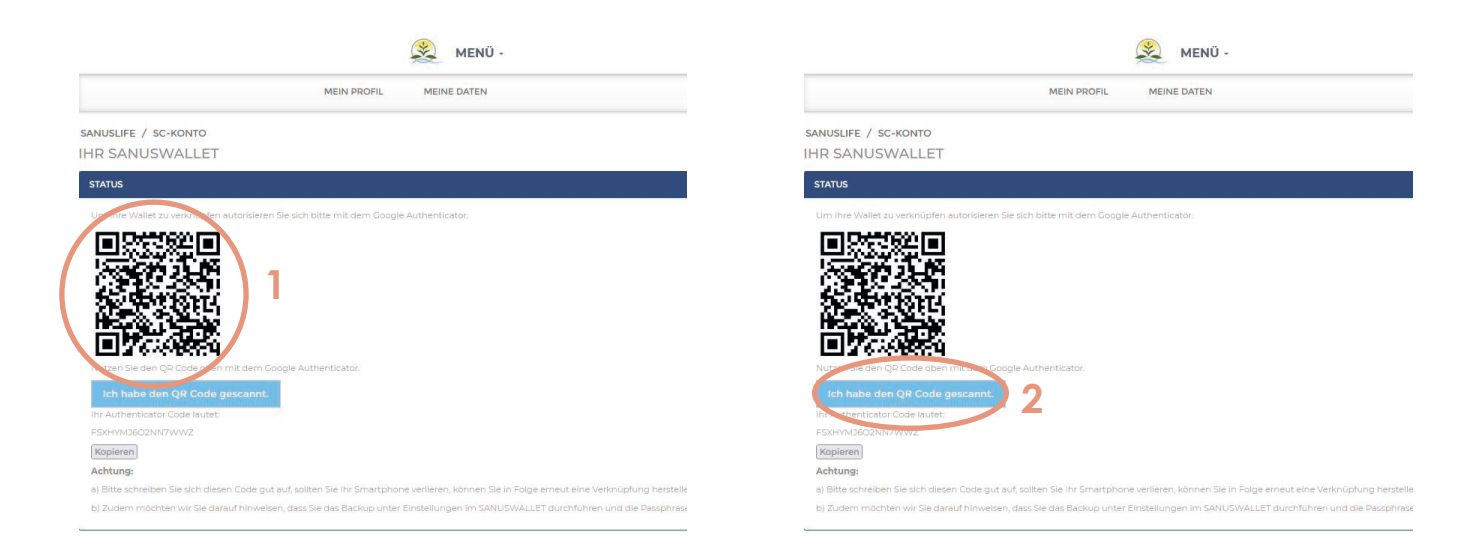

6 Füge nun den Code, der dir in der Google Authenticator App angezeigt wird in das Formularfeld auf der Webseite ein, und klicke anschließend auf "Google Code prüfen"

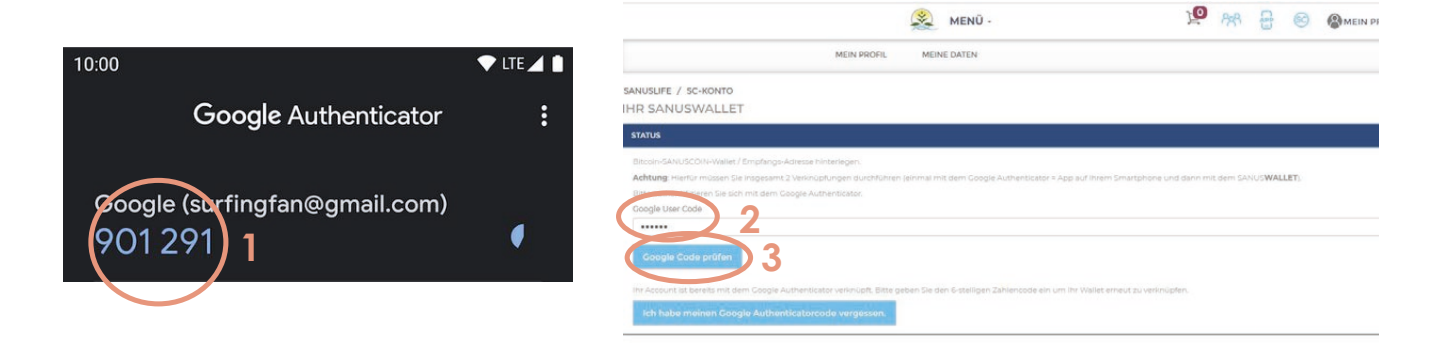

## 7 Nimm dein Smartphone und installiere über die folgenden Links die App SANUSWALLET 2.0

Android: https://play.google.com/store/apps/details?id=com.sanuslife.sanuswallet2sanus

Apple: https://wallet2.sanuscoin.com/

- Wichtig: Mach anhand des SANUSWALLET-Manuals die notwendigen Backup-Einstellungen für dein Wallet, damit du auch bei Verlust deines Mobiltelefons weiterhin Zugriff auf dein Wallet und deine SANUSCOINS hast.
- 8 Nach Installation der App öffne sie und klicke im SANUSWALLET 2.0 unten auf das Scan-Symbol

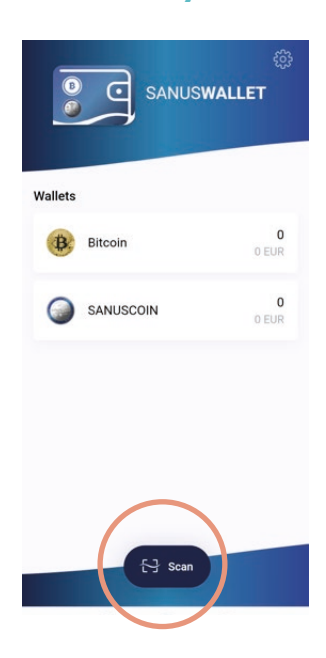

9 Scanne den QR-Code, der auf der SANUSLIFE-Pairingseite (Computer) angezeigt wird, mit der SANUSWALLET 2.0 App

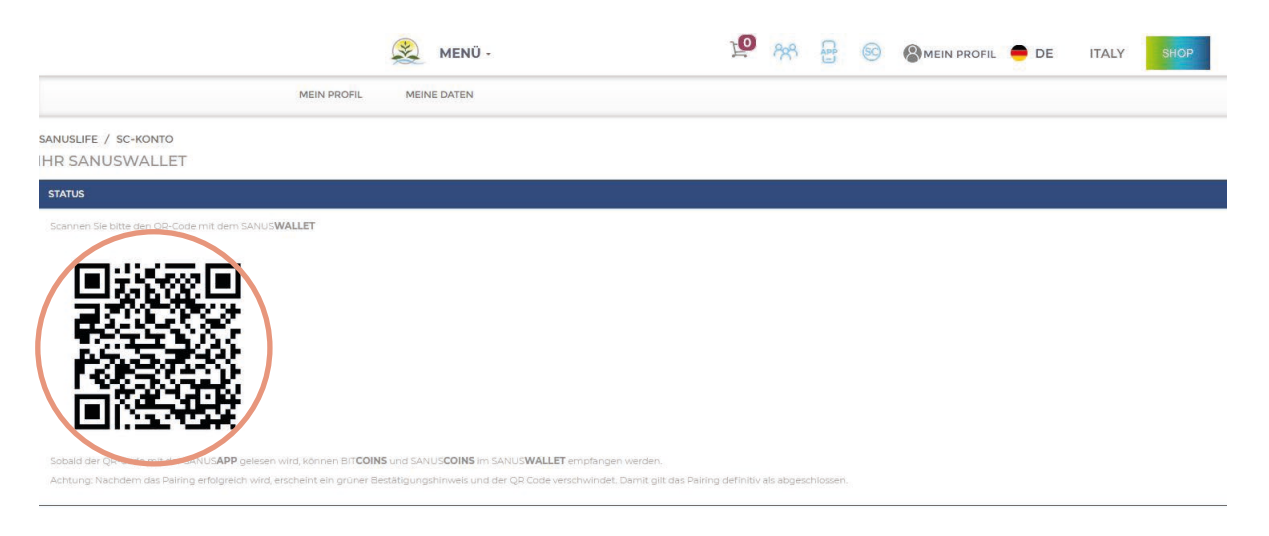

10 Das Pairing war erfolgreich, wenn unter Status der folgende Satz angezeigt wird: "Pairing erfolgreich durchgeführt. Sie haben die SANUSCOIN- und Bitcoin-Empfangsadresse hinterlegt."

|                                   |                                            | 🙊 MENÜ -                     | To | ନ୍ଧନ | APP | 60 | 🛑 de | ITALY | SHOP |
|-----------------------------------|--------------------------------------------|------------------------------|----|------|-----|----|------|-------|------|
|                                   | MEIN PROFIL                                | MEINE DATEN                  |    |      |     |    |      |       |      |
| SANUSLIFE / SC-KONTO              |                                            |                              |    |      |     |    |      |       |      |
| IHR SANUSWALLET                   |                                            |                              |    |      |     |    |      |       |      |
| STATUS                            |                                            |                              |    |      |     |    |      |       |      |
| Pairing erfolgreich durchgeführt. | Sie haben die SANUS <b>COIN-</b> und Bitco | n-Empfangsadresse hinterlegt |    |      |     |    |      |       |      |
|                                   |                                            |                              |    |      |     |    |      |       |      |

## Geschafft! Du musst nichts Weiteres tun!